## Entering your One Time Password (OTP)

When 2FA is required, the below screen will appear. Please enter the **numeric** OTP sent to the mobile number registered with your KrisFlyer account

| risFlyer mile <del>s</del> |                                                                                       | $\times$ | Last log   |
|----------------------------|---------------------------------------------------------------------------------------|----------|------------|
| Book flights Mile          | Enter One-Time Password (OTP) We've sent an OTP to your mobile number ()78 Resend OTP | ccou     | nt. To rec |
| us                         | bowj Enter numeric OTP                                                                | lficati  | Ion        |
|                            |                                                                                       |          |            |
|                            | VERIFY                                                                                |          |            |
| r Ellte Gold               | Don't have your phone with you? Send by e-mail instead                                |          |            |

If you do not have a mobile number saved in your KrisFlyer profile, the OTP will be sent to your email address registered with your KrisFlyer account

| DI Krishyer         | Enter One-Time Password (OTP)                                                        | Last log-in 2 |
|---------------------|--------------------------------------------------------------------------------------|---------------|
| Digital Wallet Secu | We've sent an OTP to your e-<br>mail address<br>saa••••••@sqdev.com.sg<br>Resend OTP | Forms         |
| .15                 | worx Enter numeric OTP                                                               | fication      |
|                     | VERIFY                                                                               | I             |
|                     |                                                                                      |               |

If you did not receive the OTP within 2 minutes, select "Resend OTP"

|                                                                      | $\times$ |
|----------------------------------------------------------------------|----------|
| Enter One-Time Password (OTP)                                        |          |
| We've sent an OTP to your mobile<br>number (••)•••••78<br>Resend OTP |          |
| bowj Enter numeric OTP                                               |          |
| VERIFY                                                               |          |
|                                                                      |          |

Don't have your phone with you? Send by e-mail Instead

In scenarios where you are unable to access your mobile phone, or if the number in your KrisFlyer profile is not updated, select "Send by e-mail" to receive the OTP via your email address.

Please ensure your mobile number is updated before logging out.

|                               |                                                                      | $\times$ |  |  |
|-------------------------------|----------------------------------------------------------------------|----------|--|--|
| Enter One-Time Password (OTP) |                                                                      |          |  |  |
| SMS                           | We've sent an OTP to your mobile<br>number (••)•••••78<br>Resend OTP |          |  |  |
| bowj                          | Enter numeric OTP                                                    |          |  |  |
|                               | VERIFY                                                               |          |  |  |
| Don't h                       | ave your phone with you? Send by e-mail nstead                       |          |  |  |